## 3.2 QUICPay売上

お客様が商品やサービスをQUICPayで購入されるときに行う操作です。

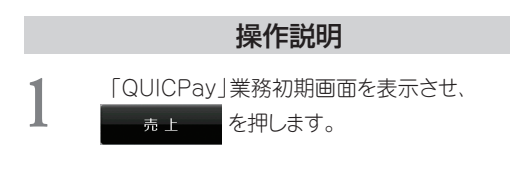

2 「金額」入力画面が表示されますので、売上金額 (最大6桁)を入力して、 セット を押します。

3 電子マネーリーダライタが青色点滅しますの で、お客様にQUICPayカード(QUICPayモバイ ル)を電子マネーリーダライタにかざしていた だきます。 電子マネーリーダライタ画面

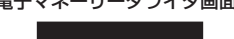

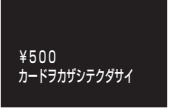

取引が正常に完了すると、確認音が鳴り、電子マネーリーダライタが緑色点灯します。

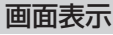

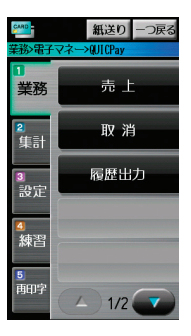

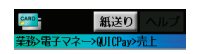

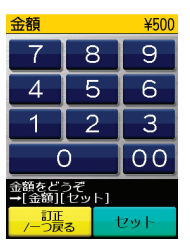

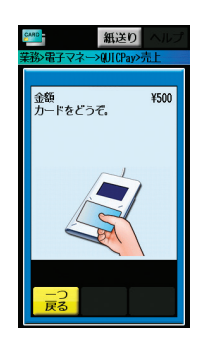

## 操作説明

## 補足

取引の何回かに一度、利用カードの有効性をチェックするため、センタ通信を行います。それ以外は、取引終了の画面を表示します。

再度、お客様にQUICPayカード(QUICPayモバイル)を電 子マネーリーダライタにかざ していただきます。

伝票の印字が始まります。 (伝票は、『印字例』を参照 <ださい。(→ P.8-1 『8.1 QUICPay売上伝票』))

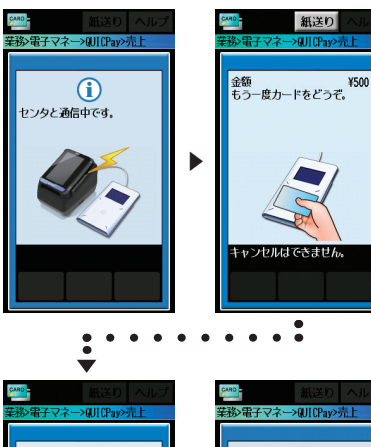

画面表示

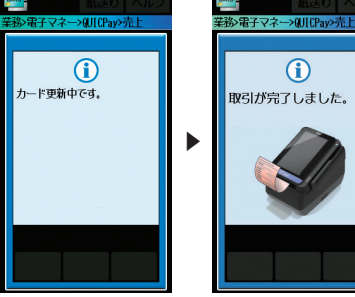

▼ 伝票の印字が終わると、業務 初期画面に戻ります。

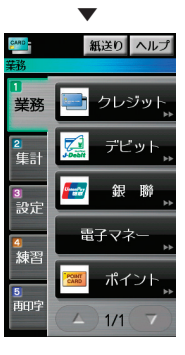